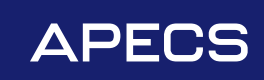

# Руководство по эксплуатации

Ручка на планке электронная Apecs Smart

HPE-8001-xx (TTLock, Wi-Fi, FP)

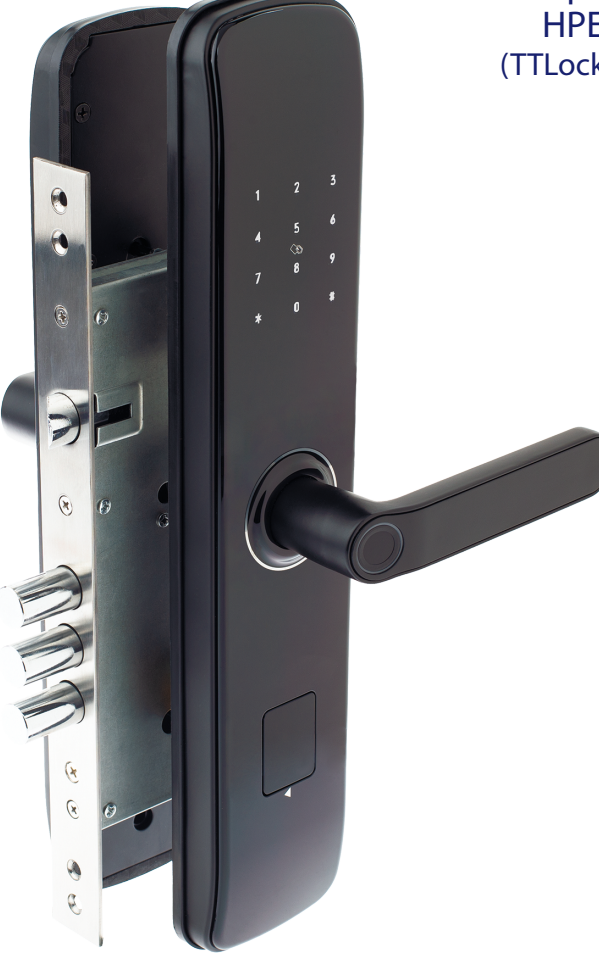

### Внимание!

1. Механические ключи необходимы для экстренного открывания замка. Просьба носить их с собой.

2. Необходимо поменять батарейки при сигнале о низкой мощности.

3. Внимательно прочтите данное руководство перед установкой и сохраните его для использования в будущем.

## НАЗНАЧЕНИЕ И ОБШИЕ ХАРАКТЕРИСТИКИ

Apecs Smart HPE-8001-xx (TTLock, Wi-Fi, FP) — электронный замок для установки в металлические двери. Универсальный вариант для жилых и коммерческих помешений (офисы, апартаменты, гостиницы и т. л. ).

Электронные замки удобны в использовании и обеспечивают высокий уровень безопасности. Возможность дистанционного открытия из любой точки мира и контроль входа в помешение

1. РАЗЛИЧНЫЕ ВАРИАНТЫ ОТКРЫВАНИЯ ЛВЕРИ:

•••••• С помощью пароля. Доступна запись до **250** различных паролей, которые возможно улалить или перезаписать.

С помощью ІС-карт. Доступна привязка до 1000 карт.

С помощью отпечатков пальцев. Система может распознавать до 50 различных отпечатков, которые возможно также удалить или перезаписать.

С помощью механического ключа к механизму секретности.

С помощью **Bluetooth** через приложение.

С помощью Wi-Fi через приложение.

۱

Функция Свободный проход может устанавливать дни и время, в которые замок будет постоянно открыт.

2. РУСИФИЦИРОВАННОЕ ПРИЛОЖЕНИЕ TTLock, С ПОМОЩЬЮ КОТОРОГО МОЖНО НЕ ТОЛЬКО ОТКРЫТЬ ЗАМОК. НО И НАСТРОИТЬ ОСНОВНЫЕ ПАРАМЕТРЫ:

- устанавливать пароли:
- производить настройку отпечатков пальцев;
- добавлять ІС-карту;
- получать уведомления;
- $\checkmark$ - проверять уровень заряда батареи в замке;
- $\checkmark$ - делиться доступом с другими членами семьи;
  - устанавливать временной интервал действия доступа к замку.
    - 3. ШИРОКИЙ ДИАПАЗОН ТОЛЩИНЫ ДВЕРНОГО ПОЛОТНА ОТ 55 ДО 105 ММ.

4. ВОЗМОЖНОСТЬ ЗАПИРАНИЯ ДВЕРИ С ПОМОЩЬЮ ПОДНЯТИЯ РУЧКИ ВВЕРХ БЕЗ ДОПОЛНИТЕЛЬНЫХ МАНИПУЛЯЦИЙ.

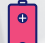

5. НЕЗАВИСИМОСТЬ ОТ ВОЗМОЖНЫХ ОТКЛЮЧЕНИЙ ЭЛЕКТРИЧЕСТВА В ПОМЕШЕ-НИИ ЗА СЧЕТ АВТОНОМНОЙ РАБОТЫ НА БАТАРЕЙКАХ ТИПА АА.

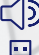

() 6. ЗВУКОВОЙ СИГНАЛ, ПРЕДУПРЕЖДАЮЩИЙ О НИЗКОМ ЗАРЯДЕ БАТАРЕЕК.

7. USB-ПОРТ ТҮРЕ-С НА СЛУЧАЙ РАЗРЯДКИ БАТАРЕЕК.

## ТЕХНИЧЕСКИЕ ХАРАКТЕРИСТИКИ

| Параметры                        | Характеристики          | Примечание                                                           |
|----------------------------------|-------------------------|----------------------------------------------------------------------|
| Материал                         |                         | Ручки на планке: ABS пластик и сталь                                 |
|                                  | Bluetooth               | Bluetooth 5.0                                                        |
|                                  | Wi-Fi                   | Wi-Fi 2,4 ГГц                                                        |
|                                  | Отпечаток пальца        | 50 шт.                                                               |
|                                  | Код                     | 250 шт.                                                              |
|                                  | Карта                   | 1000 шт. Mifare Classic 1К                                           |
|                                  | Механический ключ       |                                                                      |
| Цвет                             | Черный                  |                                                                      |
| Типы дверей                      | Металлические двери     | Толщина полотна от 55 до 105 мм                                      |
| Батарейки                        | 6В/4 Батарейки типа АА* | При напряжении менее 4,8 В поступает сигнал о низком заряде батареек |
| Допустимая температура<br>работы | от −20 до 70 °С         | Не рекомендуется устанавливать на<br>уличные входные двери           |

### 1. Составляющие замка

### 1.1. Ручки на планке

- 1. Внешняя панель
- 2. Внутренняя панель
- 3. Ручка
- 4. Сканер отпечатков
- 5. Считыватель RF-карт
- 6. Отверстия под винты крепления
- 7. Сенсорная клавиатура
- Разъем USB-С для аварийного питания
- 9. Отсек для батареек
- 10. Отверстие под цилиндровый механизм

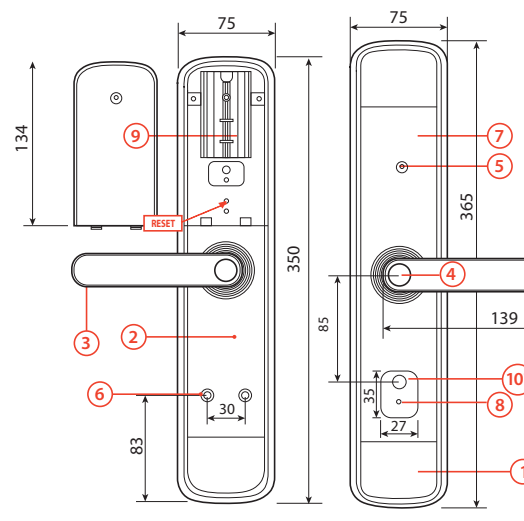

53 MM

\*Для доступа к цилиндровму механизму нажмите на крышку и потяните вверх вправо.

1)

## КОМПЛЕКТАЦИЯ

- 1. Ручки на планке 2 шт.
- 2. ІС-карта 2 шт.
- 3. Цилиндровый механизм 1 шт.
- 4. Ключи 2 шт.
- 5. Комплект крепежа 1 шт.
- 6. Руководство по эксплуатации 1 шт.

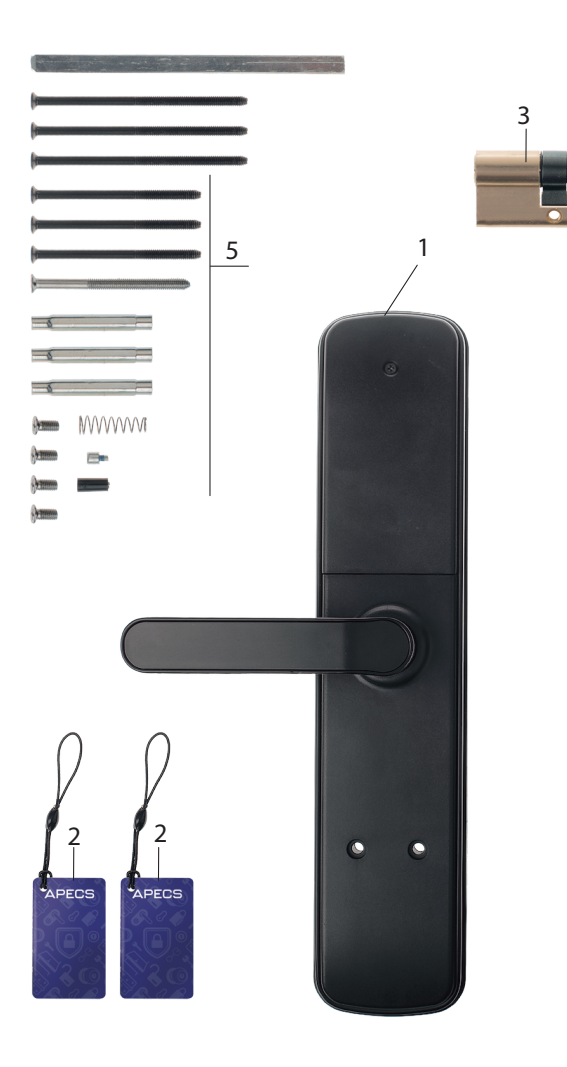

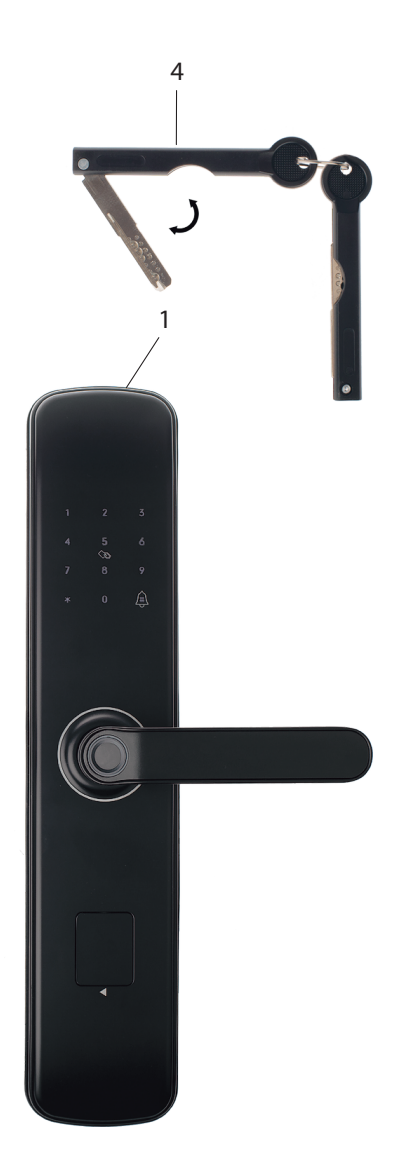

## УСТАНОВКА

### 1. Смена направления ручки внутренней панели

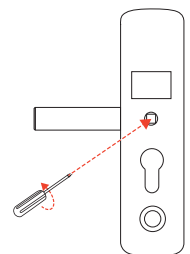

Для смены направления ручки на внутренней панели выкрутите винт узла ручки, повернув его против часовой стрелки, и снимите ручку.

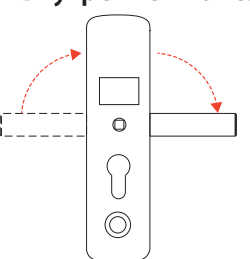

Вставьте ручку в планку в левое или правое положение.

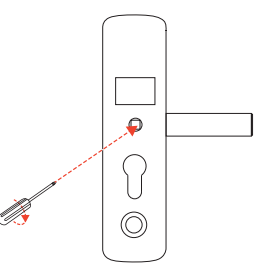

Зафиксируйте винтом и затяните его.

### 2. Смена направления ручки внешней панели

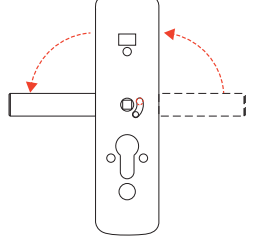

Поверните ручку на внешней панели в нужном направлении (влево или вправо).

### 3. Установка корпуса замка

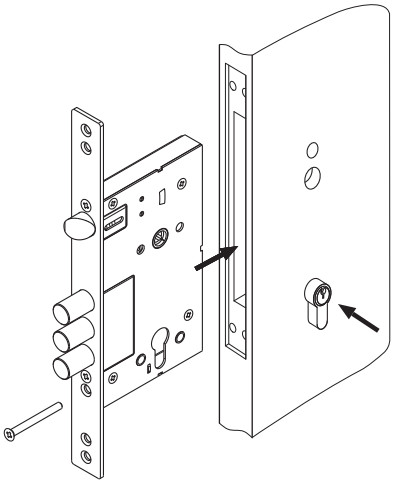

Установите направление защелки в соответствии с открыванием двери, согласно инструкции вашего врезного замка. Установите корпус замка в дверное полотно, затяните винты крепления корпуса замка. Установите полуцилиндр в корпус замка (отверстием для ключей наружу), закрепите его винтом.

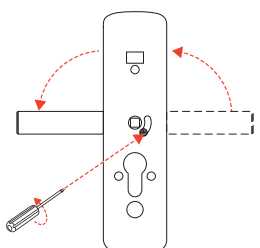

После установки ручки в необходимом направлении зафиксируйте ручки винтом фиксации из комплекта.

### 4. Установка внешней панели

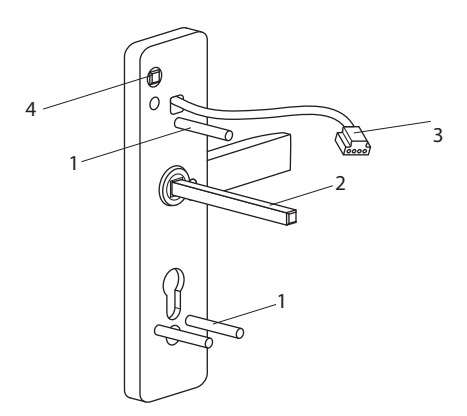

Накрутите втулки (1) на винты, вставьте квадрат в узел ручки (2). Проденьте коммутационный провод сквозь дверь (3). Вставьте пластиковую втулку в отверстие (4) для работы функции Оповещение о взломе.

## УСТАНОВКА

### 5. Установка внутренней панели

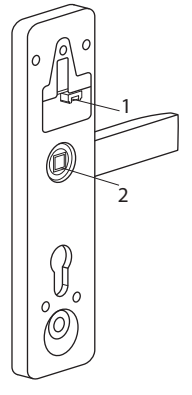

Вставьте коммутационный провод в разъем на внутренней панели (1). В отверстие под квадрат вставьте пружину (2). Установите внутреннюю панель на дверном полотне и закрепите ее стяжными винтами M5 из комплекта.

### 6. Установка источников питания

Установите источники питания (батарейки АА, 4 шт., в комплект не входят) и проверьте работу замка на открытой двери. Закройте крышку отсека питания и закрепите винтом (схема стр. 6).

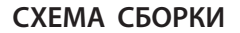

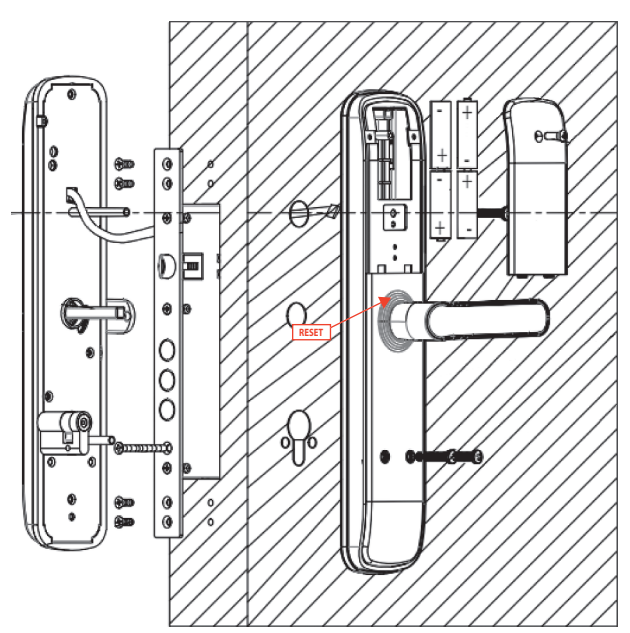

## УСТАНОВКА И ПОДКЛЮЧЕНИЕ. РАБОТА С ПРИЛОЖЕНИЕМ

#### Сброс устройства (в случае необходимости):

1. Откройте отсек для батареек.

2. Нажмите и удерживайте кнопку сброса RESET в течение 5 секунд (см. стр. 6).

3. Введите 000#, и устройство активируется.

#### 1. УСТАНОВКА ПРИЛОЖЕНИЯ TTlock

Отсканируйте QR-код с помощью смартфона или скачайте его вручную на Google Play или App Store.

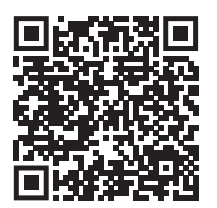

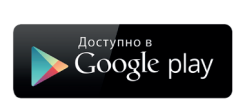

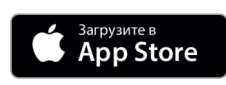

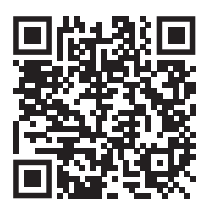

#### 2. РЕГИСТРАЦИЯ

Запустите приложение. В правом верхнем углу нажмите Регистрация.

Затем выберите тип регистрации по адресу электронной почты.

При регистрации обязательно укажите регион Russia.

Заполните данные, подтвердите согласие с пользовательским соглашением и политикой конфиденциальности.

Нажмите Получить код для подтверждения данных и введите полученные данные в поле Код подтверждения.

Нажмите Регистрация.

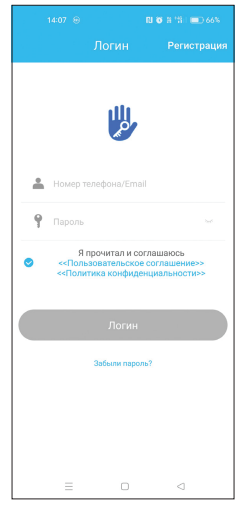

|                  |                                  |                         | -                                |         |
|------------------|----------------------------------|-------------------------|----------------------------------|---------|
|                  | Email                            |                         | Гелефон                          |         |
| Стра             | ана/Регион                       |                         | R                                | ussia   |
| -                | Введите ваш                      | Email                   |                                  |         |
| 9                | Пароль                           |                         |                                  |         |
| 9                | Подтвердите                      | е пароль                |                                  |         |
| Ваш па<br>как ми | роль должен со<br>нимум два типа | стоять из<br>цифр, букі | 8-20 символов і<br>в и символов. | 1 ВКЛЮЧ |
| Код              | подтвержден                      | RN                      | Получи                           | ть код  |
|                  |                                  |                         |                                  |         |
|                  | Pe                               | гистра                  | ция                              |         |
|                  | Я проч                           | итал и с                | оглашаюсь                        |         |
| -                | <<Политика                       | конфид                  | енциальности                     | >>      |
|                  |                                  |                         |                                  |         |
|                  |                                  | _                       | ~                                |         |

Аутентификация

Регистрация

### 2. ДОБАВЛЕНИЕ ЗАМКОВ

На главном экране нажмите символ «+» для добавления устройства

(TTLock поддерживает несколько типов устройств).

Выберите пункт **Дверной замок**. Далее на передней панели замка нажмите любую кнопку, чтобы загорелся циферблат.

В приложении на смартфоне отобразится замок с синей иконкой — нажмите на него. Задайте имя замка, например **Кладовая**.

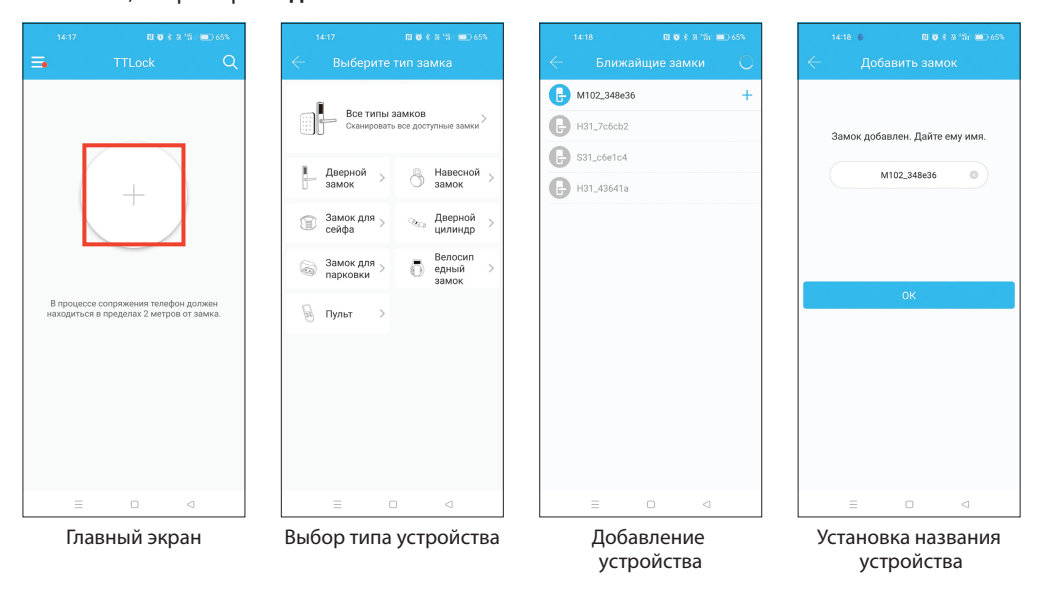

ОБРАТИТЕ ВНИМАНИЕ

Чтобы добавить устройство, необходимо находиться рядом с умным замком. Также, на смартфоне должен быть включен Bluetooth.

### ОБРАТИТЕ ВНИМАНИЕ

Если замок не добавлен в Приложение, его можно открыть с помощью кодового пароля по умолчанию —123456#. Также всегда можно воспользоваться механическим аварийным ключом.

0

#### ОБРАТИТЕ ВНИМАНИЕ

Обновляйте прошивку замка только после его полной сборки.

#### 4. УПРАВЛЕНИЕ ЗАМКОМ

Убедитесь, что нет проблем со связью Bluetooth. После подключения телефона к дверному замку, как указано выше, нажмите 👔 для разблокировки (необходимо находиться в пределах 5–10 метров от дверного замка).

#### 4.1. ДОСТУП ПО ЭЛЕКТРОННОМУ КЛЮЧУ

Электронные ключи используются для открытия замка с помощью смартфона. Предоставить ключ можно другим пользователям приложения TTLock (необходимо установить Приложение и зарегистрироваться в нем). Для создания электронного ключа в меню замка приложения TTLock нажмите **eKeys**. Затем в нижней части экрана нажмите **Отправить eKeys**. В шапке всплывающего меню выберите тип ключа (подробнее смотрите в таблице ниже).

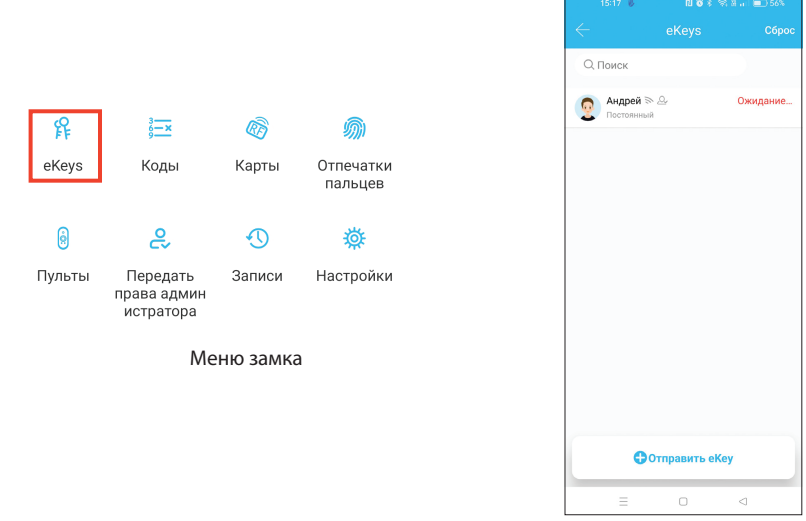

Список добавленных ключей

| Тип ключа   | Функция                                                                                                    | Условия<br>использования                                    | Удаленное<br>открытие по шлюзу |
|-------------|----------------------------------------------------------------------------------------------------|-------------------------------------------------------------|--------------------------------|
| Разовый     | Используется <b>только один раз</b> для<br>открытия.                                                                                                    | Использовать<br>в течение 1 часа<br>после создания<br>ключа | Опционально                    |
| Временный   | Ограничивается открытие датой начала и<br>датой окончания использования с точно-<br>стью до минуты. Без ограничения по<br>количеству открытий.                                                                                                    | Без условий                                                 | Опционально                    |
| Циклический | <ul> <li>Без ограничения по количеству открытий.<br/>Настраивается временное использование кода:</li> <li>✓ по дням недели (выборочные дни недели);</li> <li>✓ по дате (выбирается дата начала и окончания действия);</li> <li>✓ по часам (время начала и окончания, с точностью до минуты).</li> </ul> | Без условий                                                 | Опционально                    |
| Постоянный  | Без ограничений на открытие.                                                                                                    | Без условий                                                 | Опционально                    |

Затем введите учетную запись пользователя, которому хотите предоставить ключ (необходимо ввести адрес электронной почты). Далее заполните требуемые поля. После ввода всех параметров нажмите **Отправить** и отобразится уведомление об успешной отправке.

| 14:57 🚳        |              |            |        |
|----------------|--------------|------------|--------|
| $\leftarrow$ ( | Этправить    | eKey       |        |
| Временный      | Постоянный   | Разовый    | Циклич |
| Получатель     | Введите учет | ную запи ) |        |
| Имя            |              | Введи      | те имя |
| Время начал    | a            | 2022.05.30 | 14:56  |
| Время оконч    | ания         | 2022.05.30 | 15:56  |
| Удаленное о    | гкрытие?     |            |        |
|                | Отправи      | ТЬ         |        |
|                |              |            |        |
|                |              |            |        |
|                |              |            |        |
|                | Отправить    | несколько  | ключей |
| =              | 0            | ⊲          |        |
| Tun            |              | DOCTV/     |        |

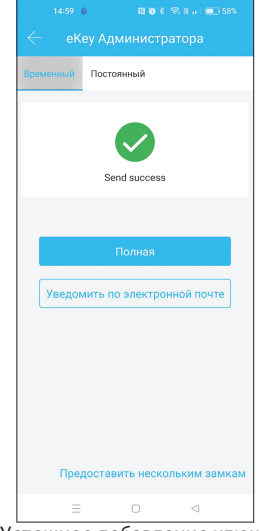

Успешное добавление ключа

#### 4.2. НАСТРОЙКА КОДА ДОСТУПА

Один из способов разблокировки замка — это использование **Кода доступа**, который вводится на сенсорной клавиатуре замка. Для создания Кода доступа в меню замка ПриложенияTTLock нажмите **Коды**. Затем в нижней части экрана нажмите **Создать код**. В шапке всплывающего меню выберите тип кода и заполните требуемые поля (подробнее смотрите в таблице ниже). После задания всех параметров нажмите **Создать** и отобразится успешное создание **Кода доступа**.

| 14:52 & 민 정 후 제 1위 💷 60%                                     | 15:18 8 🛛 🖬 🕏 8 🖘 🖬 🕡 💷 56%                        | 14:20 중 🛛 🗑 중 원 1월) 💷 64% 14:21 중 🕅 🗑 중 원 1월   💷 64%                                                         |
|--------------------------------------------------------------|----------------------------------------------------|----------------------------------------------------------------------------------------------------|
| $\leftarrow$ TTLock                                          | 🔶 Коды Сброс                                       | $\leftarrow$ Создать код $\leftarrow$ Создать код                                                            |
| H31_43641a 101 💻 100%                                        | Q. Поиск                                           | ый Разовый Настраиваемый Циклический                                                                         |
|                                                              | 25097<br>2022.05.30 14:00 Постоянный Настраиваемый | Постоянный                                                                                                   |
|                                                              |                                                    | Время начала 2022.05.30 14:00                                                                                |
|                                                              |                                                    | Время окончания 2022.05.30 14:00 Успешно. Код:                                                               |
|                                                              |                                                    | Имя Введите имя для этого кода 25097                                                                         |
| удерживайте для закрытия.                                    |                                                    | Код доступа Введите от 4 до 9 цифр                                                                           |
| ß <u>⊨</u> Ø Ø                                               |                                                    | Вы можете создать свой собственный код. Длина<br>кода должна быть от 4 до 9 цифр. Этот код доступа<br>Полная |
| eKeys Коды Карты Отпечатки<br>пальцев                        |                                                    | можно создать только находнось радом с замком через<br>ВLUETOOTH или удаленно черев W-FI ШЛЮЗ.               |
| \$ O \$                                                      |                                                    | Установить код                                                                                               |
| Пульты Передать Записи Настройки<br>права админ<br>истратора |                                                    |                                                                                                    |
|                                                              |                                                    | Операция выполнена успешно!                                                                                  |
|                                                              | Создать код                                        |                                                                                                    |
|                                                              |                                                    |                                                                                                    |

Меню замка

Тип кода доступа

Тип кода доступа

Успешное добавление кода

| Тип кода           | Функция                                                                                                    | Условия<br>использования                                                                                  | Генерация<br>кода         |
|--------------------|----------------------------------------------------------------------------------------------------|----------------------------------------------------------------------------------------------------|---------------------------|
| Разовый            | Используется <b>только один раз</b> на<br>открытие.                                                                                                    | Использовать<br>в течение 6 часов<br>после создания<br>ключа                                              | Автоматически             |
| Временный          | <b>Без ограничений</b> на открытие.                                                                                                    | Использовать<br>минимум один раз<br>в течение 24 часов<br>после создания кода<br>для его активации        | Автоматически             |
| Циклический        | Без ограничения по количеству<br>открытий. Настраивается временное<br>использование кода:<br>✓ по дням недели (выходные, рабочие<br>дни, Пн, Вт, Ср, Чт, Пт, Сб, Вс);<br>✓ по часам (время начала и окончания<br>с точностью до часа). | Использовать<br>минимум один раз<br><b>в течение 24 часов</b><br>после создания кода<br>для его активации | Автоматически             |
| Постоянный         | Ограничивается открытие датой<br>начала и датой окончания использова-<br>ния с точностью до минуты. Без<br>ограничения по количеству открытий.                                                                                         | Использовать<br>минимум один раз<br>в течение 24 часов<br>после создания кода<br>для его активации        | Автоматически             |
| Настраивае-<br>мый | Без ограничения по количеству<br>открытий. Можно использовать как<br>постоянный или ограничить датами<br>начала и окончания действия.                                                                                                  | Без условий                                                                                               | Вручную<br>от 4 до 9 цифр |
| Очищающий          | Используется <b>только один раз</b> для<br>удаления всех кодов доступа, установ-<br>ленных на замок.                                                                                                    | Использовать один<br>раз в течение 24<br>часов после<br>создания кода                                     | Автоматически             |

### 4.3. ДОСТУП ПО ІС- КАРТЕ

Самый распространенный способ доступа — это использование физических RF-карт. Для настройки потребуется физический носитель стандарта Mifare Classic 1К (это может быть карта, брелок, браслет и т. д.).

Для добавления RF -карты в меню замка приложения TTLock нажмите **Карты**. Затем в нижней части экрана нажмите **Добавить IC-карту**.

В шапке всплывающего меню выберите тип карты (подробнее смотрите в таблице ниже). Далее заполните требуемые поля и нажмите **Далее.** 

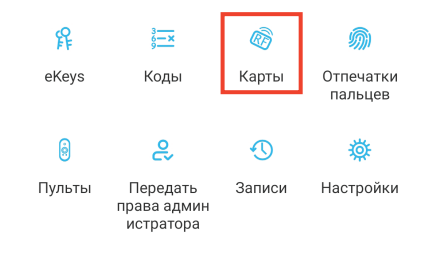

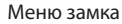

| 10.04 |                  | 8% | 15:05 🚳         |           | 🕾 N at 💼 58%     | 1            | 4:30 6 N 6 8 H 13                              |     |
|-------|------------------|----|-----------------|-----------|------------------|--------------|------------------------------------------------|-----|
|       |                  | ÷  |                 |           | арту             | $\leftarrow$ |                                                |     |
|       |                  |    | Постоянный      | Временный | Циклический      |              |                                                |     |
|       |                  |    | Имя             |           | Введите имя      |              |                                                |     |
|       | · [==]           |    | Время начала    |           | 2022.05.30 15:04 |              | · 📃 .                                          |     |
|       | +                |    | Время окончания | 1         | 2022.05.30 15:04 |              |                                                |     |
|       | Нет данных.      |    |                 |           |                  |              | Нет данных.                                    |     |
|       |                  |    |                 | ОК        |                  |              | Ô                                              |     |
|       |                  |    |                 |           |                  |              |                                                |     |
|       |                  |    |                 |           |                  |              | Операция выполнена успец                       | но! |
| ⊕д    | обавить IC-карту |    |                 |           |                  |              | Операция выполнена успеш<br>ФДобавить IC-карту | но! |

(Затем происходит соединение с замком и воспроизводится звуковое сообщение с просьбой прислонить RF-карту). Прислоните вашу RF-карту к замку, где подписано **CARD (или есть пиктограмма карты)**.

При успешном добавлении будет слышно звуковое подтверждение от замка и подтверждение в Приложении TTLock.

| Тип карты   | Функция                                                                                                    | Формат                                             |
|-------------|----------------------------------------------------------------------------------------------------|----------------------------------------------------|
| Временный   | Ограничивается открытие датой начала и датой<br>окончания использования с точностью до<br>минуты Без ограничения по количеству<br>открытий.                                                                                                    | Любое устройство<br>стандарта<br>Mifare Classic 1K |
| Циклический | <ul> <li>Без ограничения по количеству открытий.</li> <li>Настраивается временное использование кода:</li> <li>✓ по дням недели (выходные, рабочие дни, Пн, Вт, Ср, Чт, Пт, Сб, Вс);</li> <li>✓ по часам (время начала и окончания с точностью до часа).</li> </ul> | Любое устройство<br>стандарта<br>Mifare Classic 1K |
| Постоянный  | Без ограничений на открытие.                                                                                                    | Любое устройство<br>стандарта<br>Mifare Classic 1K |

### 4.4. ДОСТУП К ОТПЕЧАТКУ

Набирающий все большую популярность способ доступа— это открытие по отпечатку пальца.

Для его добавления в меню замка Приложения TTLock нажмите **Отпечатки пальцев**. Затем в нижней части экрана нажмите **Добавить отпечаток**. В шапке всплывающего меню выберите тип отпечатка (подробнее смотрите в таблице ниже). Заполните требуемые поля и нажмите **Далее**. Затем появится предупреждение с указаниями процедуры добавления. Нажмите **Начать**.

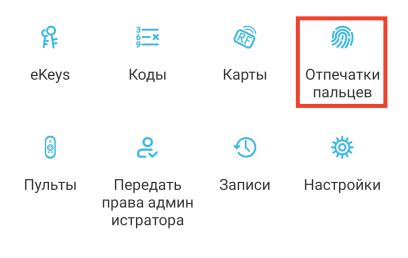

Меню замка

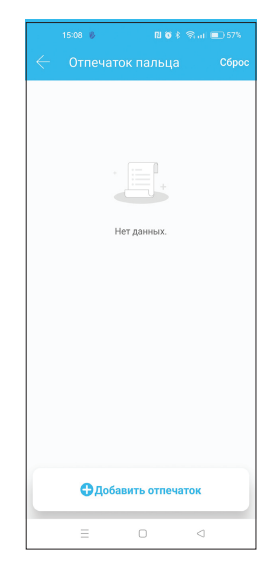

Список добавленных отпечатков

Программа синхронизируется с замком. После подключения необходимо 4 раза прислонить палец к считывателю отпечатка. Каждое считывание отпечатка будет сопровождаться голосовыми подсказками и индикацией с замка, а также визуальным отображением в Приложении TTLock. Прислоняйте палец к считывателю, каждый раз немного смещая его, чтобы система лучше вас запомнила.

При успешном добавлении будет слышно звуковое подтверждение от замка и подтверждение в Приложении TTLock.

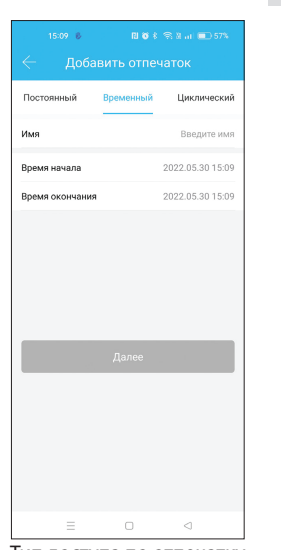

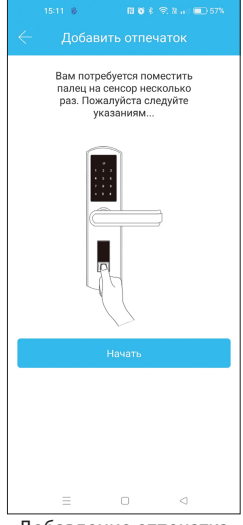

Тип доступа по отпечатку

Добавление отпечатка

| Тип отпечатка | Функция                                                                                                    |
|---------------|----------------------------------------------------------------------------------------------------|
| Временный     | Ограничивается открытие датой начала и датой окончания использования отпечатка <b>с точностью до минуты</b> . Без ограничения по количеству открытий.                                                                                                    |
| Циклический   | Без ограничения по количеству открытий. Настраивается временное использование отпечатка:<br><ul> <li>по дням недели (выборочные дни недели);</li> <li>по часам (время начала и окончания с точностью до минуты);</li> <li>по дате (выбирается дата начала и дата окончания действия).</li> </ul> |
| Постоянный    | Без ограничений на открытие.                                                                                                    |

#### 4.5. КОНТРОЛЬ ЗА ПРЕДОСТАВЛЕННЫМ ДОСТУПОМ

В приложении есть раздел **Записи**, в котором будут отображаться все попытки открытия замка—как разрешенные, так и нелегальные.

Нелегальные записи появляются только после нескольких попыток неудачного доступа.

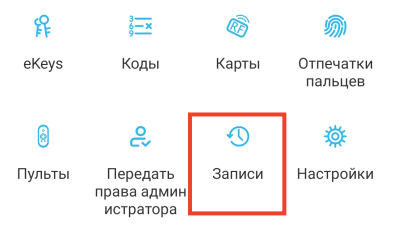

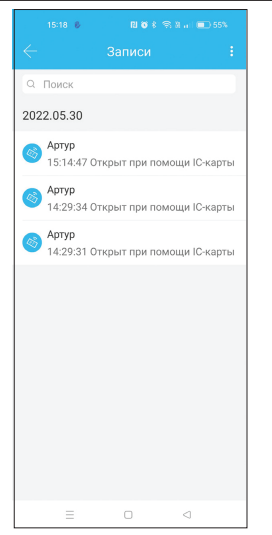

Записи замка с предоставлением доступа

#### 4.6. ПЕРЕДАЧА ПРАВ АДМИНИСТРАТОРА

Полное управление замком можно передать другому пользователю. Пользователь с правами администратора может выполнять все те же действия, что и сам владелец замка, а именно выполнять предоставление доступа третьим лицам согласно пунктам 4.1.– 4.4.

Для передачи прав в меню приложения TTLocK нажмите **Передать права администратора**. Затем в нижней части экрана нажмите **Создать администратора**. В шапке всплывающего меню выберите тип администратора (подробнее смотрите в таблице ниже). Затем введите учетную запись пользователя, которому хотите предоставить ключ (необходимо ввести адрес электронной почты или номер телефона). Далее заполните требуемые поля. После ввода всех параметров нажмите **Отправить** и отобразится уведомление об успешной отправке.

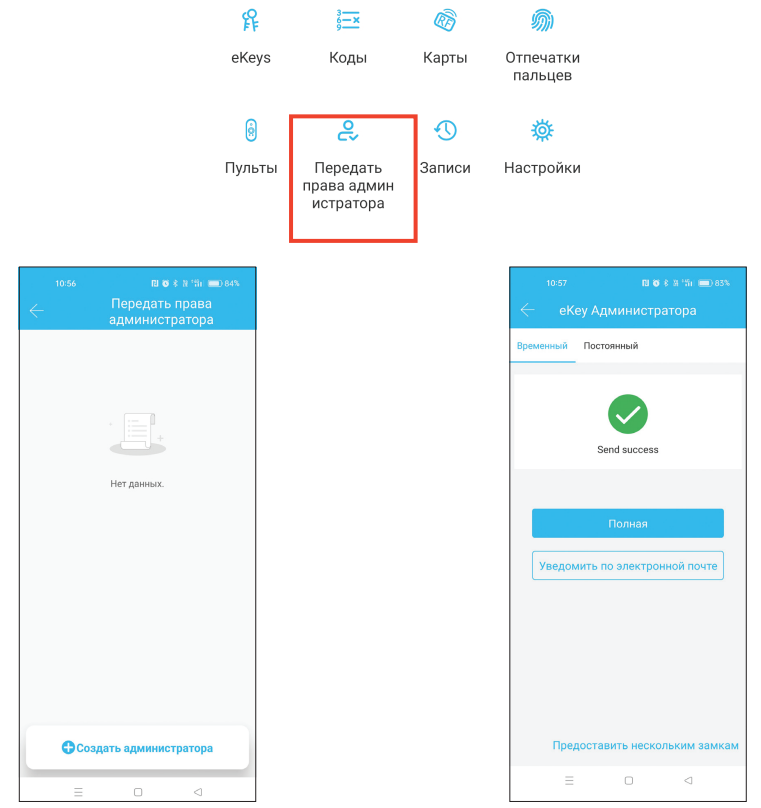

Список добавленных администраторов

Успешное добавление администратора

| Тип прав   | Функция                                                                                                    |
|------------|----------------------------------------------------------------------------------------------------|
| Временный  | Ограничивается открытие датой начала и датой окончания использования к с точностью до минуты. Без ограничения по количеству открытий. |
| Постоянный | Без ограничений на открытие.                                                                                                    |

#### 5. УПРАВЛЕНИЕ Wi-Fi ШЛЮЗОМ (Дополнительная опция в комплект не входит)

Если умный замок не имеет встроенного модуля **Wi-Fi**, то к нему можно добавить **Wi-Fi шлюз**. Шлюз будет промежуточным устройством между умным замком и Wi-Fi роутером. Это позволит управлять замком из любой точки мира. Чтобы систем работала, шлюз должен находиться в пределах 20 метров от замка и роутера. Также шлюзу необходимо обеспечить постоянное питание DC 5 B.

Для настройки системы подключитесь к Wi-Fi сети со смартфона. Зайдите в Приложение TTLock, откройте боковое меню и выберите **Wi-Fi шлюз**. Затем в правом верхнем углу нажмите на символ «+» и выберите тип шлюза. Дождитесь мигания индикатора на шлюзе и нажмите **Далее**. Отобразится список всех найденных устройств. Доступные шлюзы будут отображаться с синими иконками, а используемые— с серыми.

Добавьте ваше устройство, нажав на символ «+». Следующим шагом необходимо ввести пароль от Wi-Fi сети, к которой вы подключены, чтобы передать эти данные на шлюз. Введите название шлюза и нажмите **OK**. Через несколько секунд появится уведомление об успешном добавлении. Нажмите **OK**.

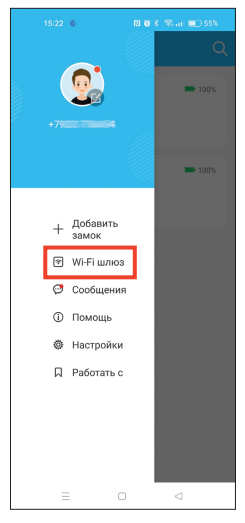

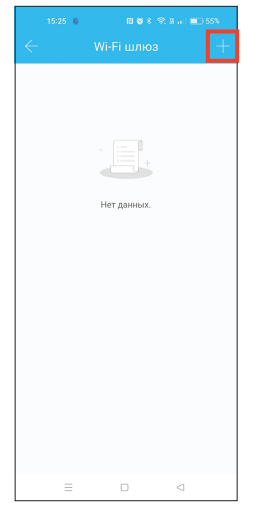

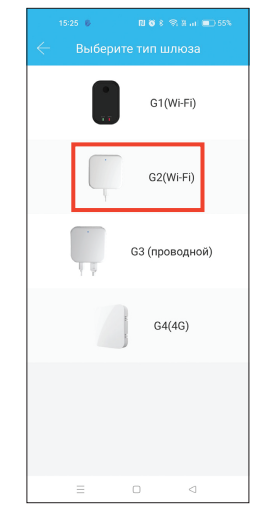

Откройте приложение

Нажмите на символ «+»

Выберите шлюз

Через короткий промежуток времени вы сможете увидеть, какие замки находятся в зоне покрытия шлюза в Приложении. Как только замок будет привязан к шлюзу, им можно управлять через шлюз.

| 1525 6 <b>11 6</b> 8 (9, 8, at <b>11</b> ) 55% | 15-25 6 N 0 8 % N at ■) 55%               | 15:25 6 전 6 8 영 at #0 55%             | 1529 6 <b>16 8 % 3 = 15</b> 545                             |
|------------------------------------------------|-------------------------------------------|---------------------------------------|-------------------------------------------------------------|
| 🦟 Добавить шлюз                                | Са са са са са са са са са са са са са са | Настроика сети                        | 🦟 Добавить шлюз                                             |
| Переподключите питание                         | (c2) ul -30 +                             | Название Wi-Fi сети Keenetic-4226 >   |                                                             |
|                                                |                                           | Wi-Fi пароль Введите пароль для Wi-Fi | $\bigcirc$                                                  |
|                                                |                                           | Название Шлюза Введите название шлюза | $\smile$                                                    |
|                                                |                                           |                                       | Успешно добавлен                                            |
|                                                |                                           | ОК                                    |                                                             |
| Индикатор                                      |                                           |                                       |                                                             |
|                                                |                                           |                                       |                                                             |
| Когда индикатор замигает, нажмите Далее        |                                           |                                       |                                                             |
|                                                |                                           |                                       | ок                                                          |
| Далее                                          |                                           |                                       | Подключение шлюза к замкам может занять<br>несколько минут. |
|                                                |                                           |                                       |                                                             |
|                                                |                                           |                                       |                                                             |
|                                                |                                           | Статический IP                        |                                                             |
|                                                |                                           |                                       |                                                             |
| Выберите G2                                    | Нажмите на символ «+»                     | Добавьте шлюз                         | Выберите сеть и введите                                     |

### 6. НАСТРОЙКИ ЗАМКА

Кроме управления доступом, у умного замка также есть индивидуальные настройки. Чтобы перейти к ним, в меню приложения TTLock нажмите **Настройки**.

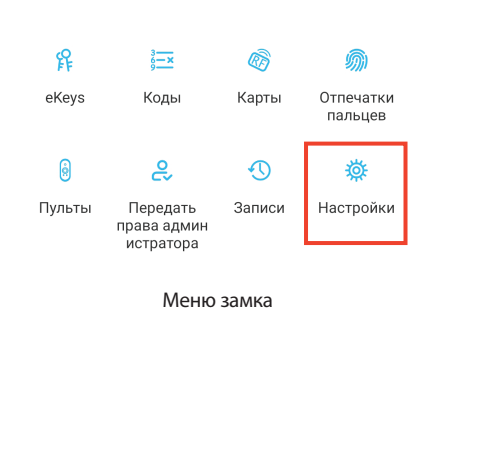

| 🔶 Настройки                   |      |
|-------------------------------|------|
| Основные                      |      |
| Wi-Fi                         |      |
| Беспроводная кодовая панель   |      |
| Датчик двери                  |      |
| Удаленное открытие            | Вкл  |
| Автозакрытие                  |      |
| Свободный проход              | Выкл |
| Звук                          | Выкл |
| Оповещение о взломе           | Вкл  |
| Блокировка конфиденциальности | Вкл  |
| Кнопка сброса                 | Вкл  |
| Время на замке                |      |
| Диагностика                   |      |
| Загрузка данных               |      |
| Импорт из другого замка       |      |
| Обновление прошивки           |      |
| Amazon Alexa                  |      |
|                               |      |

пароль Wi-Fi сети

Настройки замка

| Основные                   |                                                                                                    |
|----------------------------|----------------------------------------------------------------------------------------------------|
| Номер замка                | Отображается индивидуальный серийный номер замка.                                                                                                    |
| MAC/ID                     | Отображает индивидуальный МАС-адрес и ID замка.                                                                                                    |
| Батарея                    | Отображается заряд батареек в процентах при последней синхронизации с замком. Перейдя в этот пункт, можно обновить состояние (необходимо быть рядом или использовать шлюз).                                                                             |
| Срок действия              | Указан срок действия замка.<br>По умолчанию — постоянный.                                                                                                    |
| Имя                        | Отображается заданное имя замка. Нажав на пункт, можно изменить его название.                                                                                                    |
| Группа                     | Показывает группы, в которые добавлен замок. Позво-<br>ляет создавать и группировать устройство с другими<br>замками.                                                                                                    |
| Код доступа администратора | Устанавливается код на замок с правами администратора.<br>Генерируется при первом добавлении замка, но в данном<br>пункте можно задать его вручную. Чтобы установить новый<br>код администратора, необходимо нажать Загрузить<br>пароли администратора. |

| Настройки Wi-Fi        |                                                                                                    |
|------------------------|----------------------------------------------------------------------------------------------------|
| Название Wi-Fi сети    | Выберите Wi-Fi сеть для подключения замка, введите к ней пароль и подключитесь.                                                     |
| Режим энергосбережения | В режиме энергосбережения замок остается в автономном режиме, за исключением времени, когда необходимо загру-<br>зить новые записи. |
| МАС                    | МАС адрес.                                                                                                    |
| Состояние              | Отображает текущее состояние Wi-Fi.                                                                                                 |
| Сигнал                 | Отображает качество сигнала Wi-Fi.                                                                                                  |

| Основные                         |                                                                                                    |
|----------------------------------|----------------------------------------------------------------------------------------------------|
| Беспроводная кодовая панель      | Устанавливается доступ к замку на открытие со специальной беспроводной кодовой панели.                                                                                                    |
| Датчик двери                     | Добавляется беспроводной датчик двери для контролиро-<br>вания статуса двери. На один замок добавляется только<br>один датчик.                                                                                                    |
| Удаленное открытие               | Функция позволяет разрешить удаленное открытие замка<br>через Wi-Fi шлюз или встренный Wi-Fi модуль.<br>Активировать ее можно только по Bluetooth рядом с замком.<br>По умолчанию выключено.                                                                                                    |
| Автозакрытие                     | Устанавливается автоматическое закрытие замка после его<br>открытия. В пункте можно включить/отключить функцию и<br>задать время закрытия: 30 с, 60 с, стандартное или настраи-<br>ваемое. При настраиваемом режиме время задается<br>вручную с точностью до секунды. По умолчанию функция<br>включена с временем закрытия 5 секунд.                                          |
| Свободный проход                 | Позволяет создавать интервалы времени, в периоды которых замок будет открыт. Устанавливается выбор дней недели и время начала и окончания с точностью до минуты. В эти периоды замок можно закрыть вручную, зажав на клавиатуре замка символ «#». Для активации работы режима необходимо открыть замок, после чего он останется открытым до окончания установленного времени. |
| Звук                             | Включаются/отключаются звуковые уведомления и реакции<br>замка, кроме сигнализации. Также настраивается громкость<br>этих уведомлений: высокая, выше средней, средняя, низкая,<br>самая низкая. По умолчанию функция включена с высокой<br>громкостью.                                                                                                    |
| Оповещение о взломе              | Включается/отключается система оповещения о взломе<br>(сигнализация) при нескольких неудачных попытках<br>открыть замок. По умолчанию функция активирована.                                                                                                    |
| Блокировка<br>конфиденциальности | По умолчанию включено.                                                                                                    |
| Кнопка сброса                    | Включает/отключает работу кнопки сброса, расположенной<br>на замке. Если функция включена, то зажав кнопку сброса<br>RESET замок сбросится до заводских настроек. По умолча-<br>нию функция активирована.                                                                                                    |
| Время на замке                   | Отображает текущее время на замке. Необходимо, что-<br>бы время было корректным в случае использования<br>временных и циклических типов доступа к замку. Также<br>в случае необходимости можно настроить переход на<br>летнее время.                                                                                                    |

#### УСЛОВИЯ ЭКСПЛУАТАЦИИ

Не использовать для чистки абразивные материалы и растворители. Изготовитель оставляет за собой право без предварительного уведомления вносить изменения в конструкцию, технические характеристики, внешний вид и комплектность товара, не изменяющие его потребительских свойств.

#### ГАРАНТИЙНЫЙ СРОК

2 года со дня приобретения товара. В случае неисправности изделие подлежит замене по месту его приобретения в пределах гарантийного срока. Гарантия не распространяется на механические повреждения, повреждения, вызванные воздействием абразивных материалов, растворителей, химических средств, а также другие дефекты, вызванные неправильной эксплуатацией, установкой, транспортировкой изделия или естественным износом.

## apecs.com

ИЗГОТОВИТЕЛЬ: «АПЕКС КО., ЛТД», КНР, 100025, г. Пекин, р-н Чаоян, ул. Баличжуан Сили, д. 100, Чжубан 2000, корп. 1, Восточная секция, 602.

«APECS CO., LTD», Room 602, East side, No. 1 Zhubang 2000, No. 100, Balizhuang Xili, Chaoyang District, Beijing, PRC, 100025.

ИМПОРТЕР И ПРЕДСТАВИТЕЛЬ НА ТЕРРИТОРИИ РФ: ООО «АПЕКС СЕКЬЮРИТИ», 108803, г. Москва, п. Сосенское, д. Сосенки, ул. Сосновая, д. 1Б, этаж 7, офис 715-727. marketing@apecs.com.

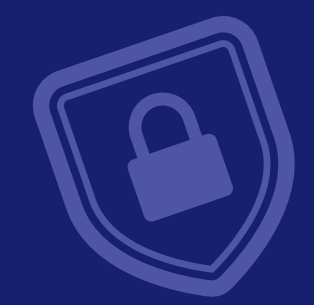

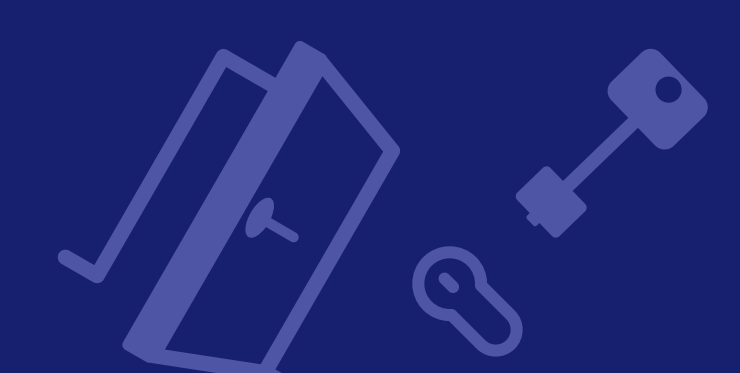